## what happens when I tap to mint a POAP?

First, you will receive a notification on your phone.

When you tap the notification, you will be taken to a webpage where you can enter either your email address  $\underline{OR}$  the address or ENS name of your existing Ethereum account.

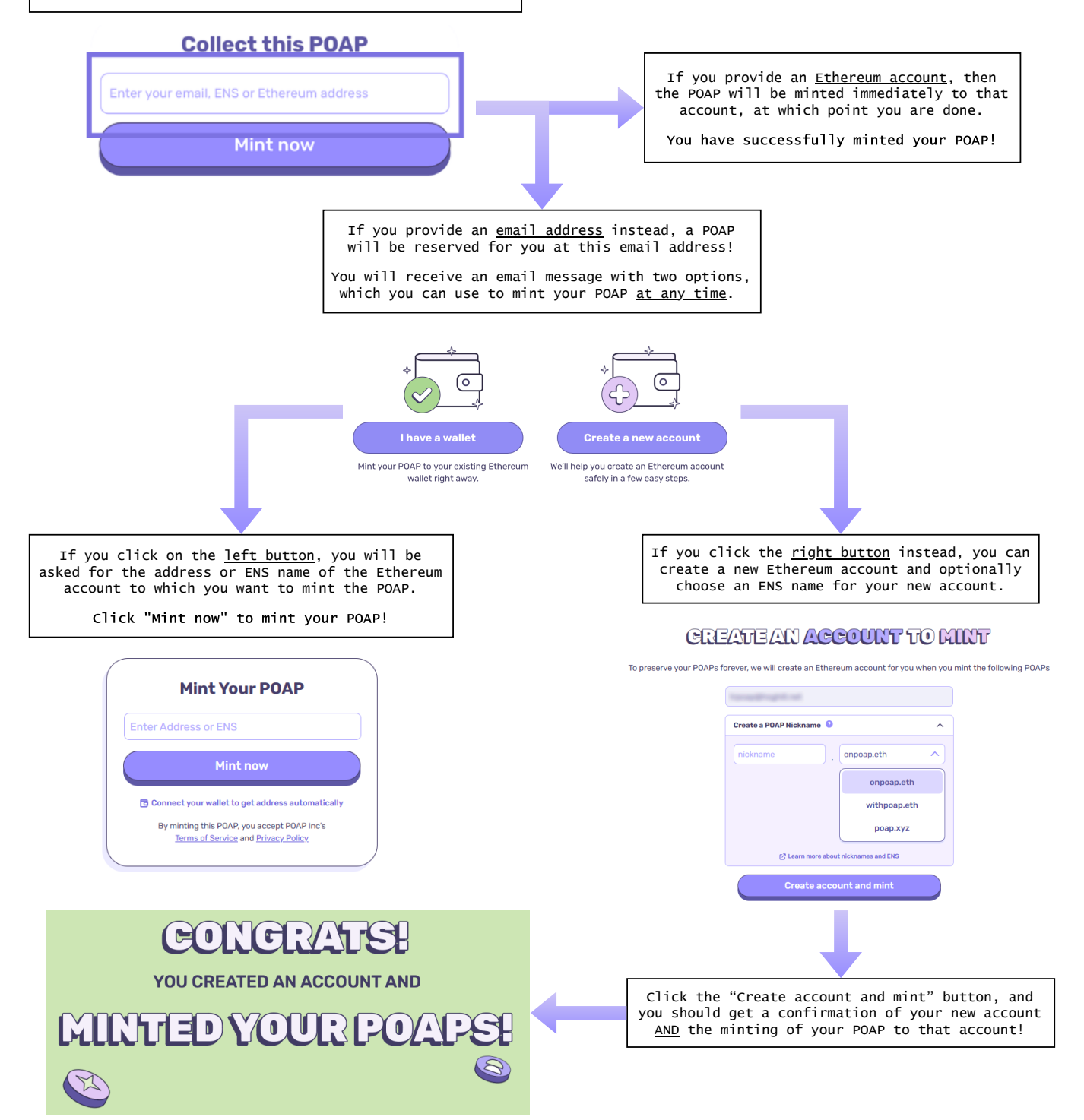